#### HOW TO ACCESS THE SYSTEM FOR THE FIRST TIME

IDB RETIREE SELF-SERVICES

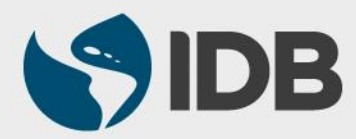

User Guide for PC/Windows

### **OBJECTIVES**

- ✓ Activate your Retiree Self-Services account
- ✓ Program the security aspects
- $\checkmark\,$  Access the system for the first time

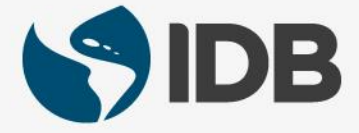

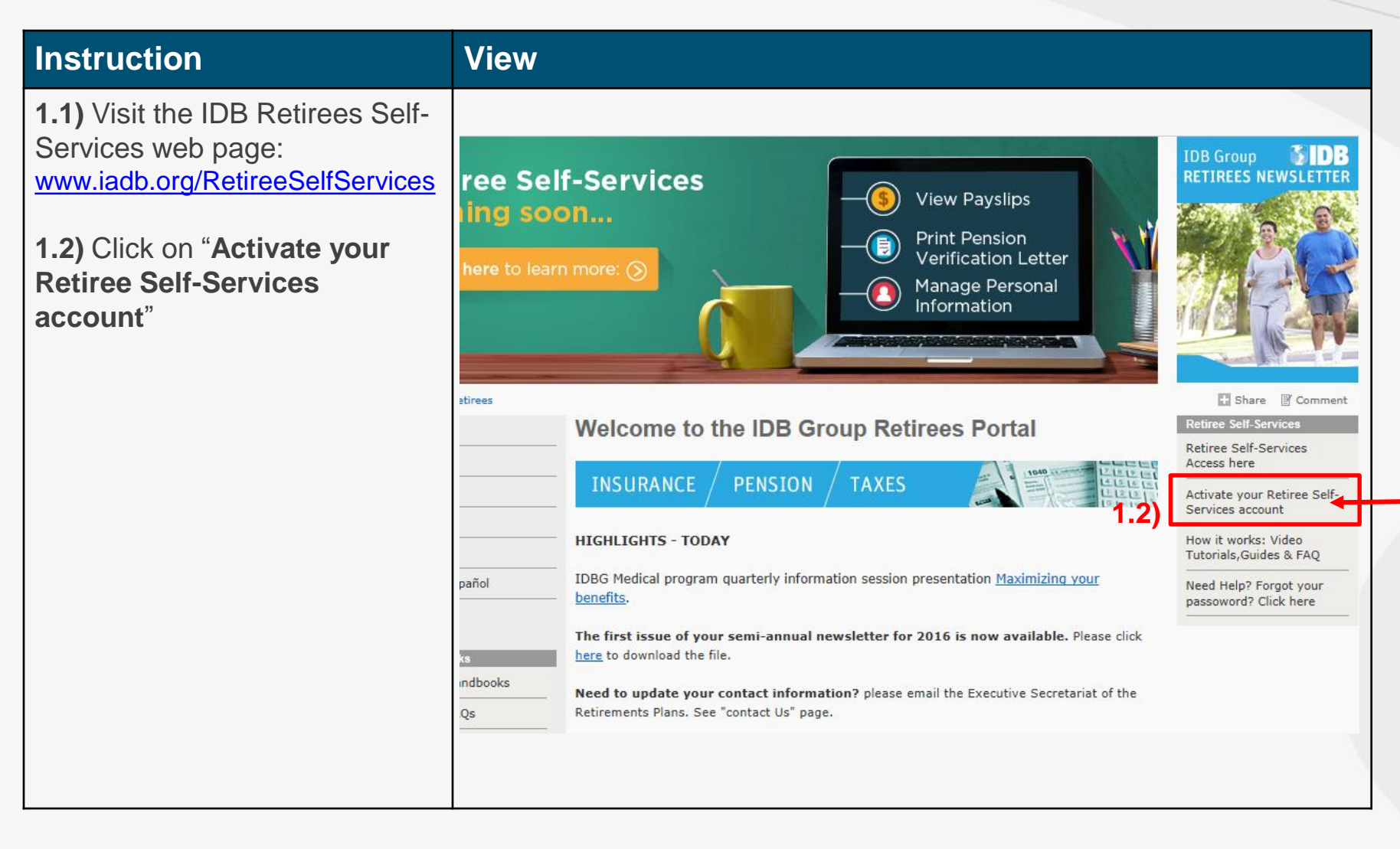

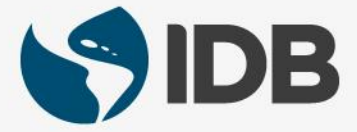

| Instruction                                                                                                    | View                                                                                                    |
|----------------------------------------------------------------------------------------------------|----------------------------------------------------------------------------------------------------|
| <b>2.1)</b> Enter your " <b>User Name</b> " (it is your "Retiree (ID)" found in your latest IDB pension paystub).                                                                                                   | <b>IDB</b>                                                                                                    |
| <ul> <li>2.2) Enter your "Password" (the password is the one you received via email from the IDBG ITE Retiree Self-Services Provisioning department EIAM-noreply@iadb.org).</li> <li>2.3) Click Log In .</li> </ul> | Log In         * User Name:         67066         * Password:         2.2)         Image: Comparison of the system of the system of the |

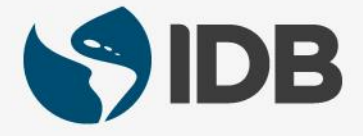

#### Instruction View 3.1) In "Current Password", type in again the password given by EIAM-**IDB** noreply@iadb.org. 3.2) In "New Password": create your Password Change own password: - Must be at least 10 characters Your password has expired. To change it, enter your current password, then enter and confirm your new password. When finished, click the Submit but new password must adhere to the password rules below. - Must have at least one letter 3.1) Current Password: - Must have al least one number Password Rules - Must have at least one capital letter ..... assword must be at least 10 characters long - Can not be the "User Name" 3.3 3.2)Kew Password: Password cannot contain your user name assword and confirm password must match 3.3) Retype the new password in 3.3) \* Confirm Password: "Confirm Password". ..... Submit 3.4)After the password meets each requirement, a check mark will appear 🔰. **3.4)** Click Submit

#### Instruction

4.2) Click

**4.1)** In the "Label" column, select the menu to display the information you want to enter (cellphone number, email...). Then enter the corresponding information in the "Value" column.

Make sure to add a cell phone number (SMS Phone) for it will be used to send the validation code to access the system. The correct format is: +Country code-Phone number

Next

#### View

#### Personal Information

Welcome to Secure Identity self registration. To begin, please provide the personal information requested below.

#### \* Contact Information:

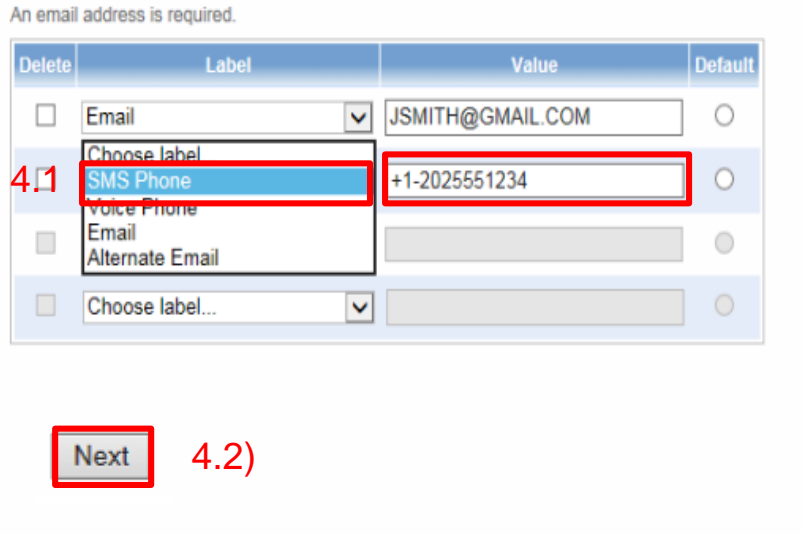

# Telephone Number Format: + Recountry code - Phone number

- Country Code (always required; 1-3 digits preceded by a "+" and followed by a hyphen).
- <u>Country codes list</u>
- Area or city code (optional; 2-3 digits).
- Local phone number (required; 7 digits for North American locations, 4-13 digits elsewhere).
- The separator character hyphen is allowed where expected, space, open and close parenthesis are not allowed.

Examples of valid non-North American numbers:

+61-292315555

+34-985678912

Examples of valid North American numbers:

- +1-2025551234
- +1-7575555678

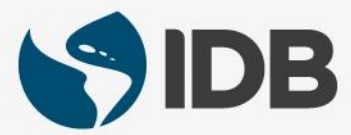

#### Instruction

**5.1)** Select v to display the security questions menu.

**5.2)** Select the question by clicking on it.

**5.3)** Click "**Answer**" and answer the selected question.

Make sure to select and answer **5** security questions.

5.4) Click Next

when finished.

| View                                                   |  |
|--------------------------------------------------------|--|
| Your personal information has been successfully saved! |  |
| Questions & Answers                                    |  |
| You must answer 5 predefined questions.                |  |
| Predefined Questions                                   |  |
| Predefined Question 1:                                 |  |
| Please choose a question 5.1                           |  |
| Answer:                                                |  |
| Predefined Question 2:                                 |  |
| Please choose a question 		 5.2)                       |  |
| Answer:                                                |  |
| 5.3)                                                   |  |
| Predefined Question 3:                                 |  |
| Please choose a question                               |  |
| Answer:                                                |  |
| Predefined Question 4:                                 |  |
| Please choose a question                               |  |
| Answer:                                                |  |
|                                                        |  |
| Predefined Question 5:                                 |  |
| Please choose a question                               |  |
| Answer:                                                |  |
|                                                        |  |
| Next 5.4)                                              |  |

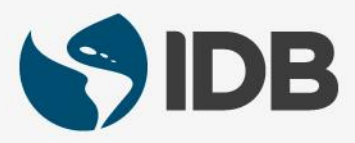

| Instruction                                                                                                    | View                                                                                                    |
|----------------------------------------------------------------------------------------------------|----------------------------------------------------------------------------------------------------|
| <ul> <li>6) You will receive this message after you registered your security details. Proceed with one of the two options:</li> <li>Option A) Click or receive a validation code via text message (one-time password OTP).</li> <li>Option B) Click question &amp; answer challenge. to answer the registration questions.</li> </ul> | <ul> <li>6) ✓ You've successfully completed your registration with Secure Identity Self-Service!</li> <li>Self-Administration</li> <li>Challenge         <ul> <li>A one-time password (OTP) will be delivered to your SMS Phone.</li> <li>OK Cancel</li> <li>Option A)</li> <li>I can't answer this type of challenge right now. Please let me answer a guestion &amp; answer challenge.</li> </ul> </li> </ul> |
| <ul> <li>Option A:</li> <li>A.1) Enter the validation code sent to your cell phone.</li> <li>A.2) Then click or</li> </ul>                                                                                                    | <ul> <li>A.1)</li> <li>A.2)</li> <li>OK Cancel</li> <li>I can't answer this type of challenge right now. Please let me answer a <u>question &amp; answer challenge</u>.</li> </ul>                                                                                                    |

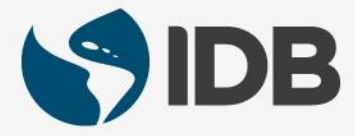

| Instruction                                                             | View                                                                                                    |
|-------------------------------------------------------------------------|----------------------------------------------------------------------------------------------------|
| Option B:<br>B.1) Respond to 3 security<br>questions.<br>B.2) Click OK. | <ul> <li>B.1)</li> <li>B.2)</li> <li>Self-Administration</li> <li>Challenge</li> <li>Please answer the following questions.</li> <li>What is your spouse's middle name?</li> <li>What is your favorite fictional character?</li> <li>What is your favorite sport?</li> <li>B.2)</li> <li>OK Cancel</li> <li>I can't answer this type of challenge right now. Please let me answer a <u>one-time password challenge</u>.</li> </ul> |
| 7) Click Done.                                                          | Self-Administration Actions Please select one of the actions below or click Done if you're finished:                                                                                                    |

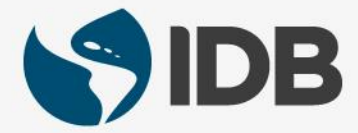

#### Note:

You only perform the previous 7 steps once.

The next steps will work to access the system from now on.

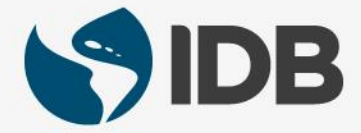

#### Instruction View Now that you have activated your account and programmed IDB Group ree Self-Services the security aspects (which only RETIREES NEWSLETTER **View Payslips** ling soon... happens once), we proceed to **Print Pension** access the system. ÷. Verification Letter Manage Personal Information 8.1) Visit the IDB Retirees Self-Services web page: www.iadb.org/RetireeSelfServices atirees Share Comment Welcome to the IDB Group Retirees Portal 8.2) Click on "Retiree Self-Retiree Self-Services Access here Services Access here". **INSURANCE** PENSION TAXES Activate your Retiree Self-Services account How it works: Video **HIGHLIGHTS - TODAY** Tutorials, Guides & FAQ IDBG Medical program quarterly information session presentation Maximizing your pañol Need Help? Forgot your benefits. passoword? Click here The first issue of your semi-annual newsletter for 2016 is now available. Please click here to download the file. indbooks Need to update your contact information? please email the Executive Secretariat of the Qs Retirements Plans. See "contact Us" page.

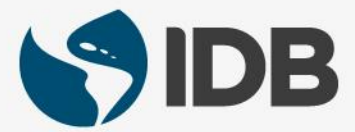

| Instruction                                                                                                    | View                                                                                                    |
|----------------------------------------------------------------------------------------------------|----------------------------------------------------------------------------------------------------|
| <b>9.1)</b> Enter your " <b>User</b><br><b>Name</b> ", it is your "Retiree<br>(ID)" found in your latest<br>IDB pension paystub.                                                                                  | <b>IDB</b>                                                                                                    |
| <b>9.2)</b> Enter your<br>" <b>Password"</b> (created in<br>Step 3.2).                                                                                                    | You must authenticate at this identity provider to use: RETIREE-PORTAL-PP Log In                                                        |
| <b>9.3)</b> Select Remember me on this computer<br>(so the next time you log-<br>in, you just need to enter<br>you User Name and<br>Password, but <u>not</u> your<br>one-time cellphone<br>password -OTP- or your | 9.1)       * User Name:         9.2)       * Password:         9.3)       Remember me on this computer         9.4)       Log In Cancel |
| 9.4) Click Log In .                                                                                                    |                                                                                                    |

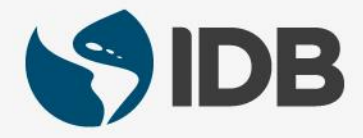

| Instruction                                                                                                    | View                                                                                                    |  |
|----------------------------------------------------------------------------------------------------|----------------------------------------------------------------------------------------------------|--|
| <b>10)</b> Select one of the two options for validation.                                                                                                    | Authentication                                                                                                    |  |
| <ul> <li>Option A) Click or receive the validation code via text message (one-time password OTP).</li> <li>Option B) Click • Question and Answer to respond to the registration questions.</li> </ul> | A one-time password (OTP) will be delivered to your SMS Phone.         Option A)       OK Cancel         Option B)       These authenticators may be available:         • Question and Answer       • One-Time Password |  |

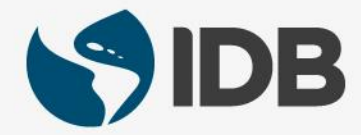

| Instruction                                                                              | View         |                                                                                                    |
|------------------------------------------------------------------------------------------|--------------|----------------------------------------------------------------------------------------------------|
| Option A:<br>A.1) Enter the validation code sent<br>to your cell phone.<br>A.2) Click K. | A.1)<br>A.2) | Challenge Please enter the one-time password (OTP) delivered to your requested location:                                             |
|                                                                                          |              | Question and Answer     One-Time Password                                                                                            |
| <b>Option B:</b><br><b>A.1)</b> Respond to the three security questions.                 |              | Self-Administration Challenge Please answer the following questions. What is your spouse's middle name?                              |
| A.2) Click or .                                                                          | B.1)         | Who is your favorite fictional character? What is your favorite sport?                                                               |
|                                                                                          | B.2)         | OK       Cancel         I can't answer this type of challenge right now. Please let me answer a <u>one-time password challenge</u> . |

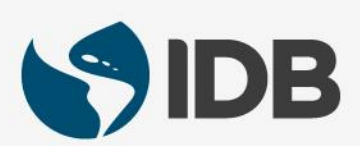

| Instruction                                              | View                                                                                                    |
|----------------------------------------------------------|----------------------------------------------------------------------------------------------------|
| 11) Click on the tab <b>RETIREE</b> .                    | SAP Portal     Back Forward > History Favorites View Help     CORPORATE HOME     RETIREE   Home Manage Delegation   CORPORATE HOME > Home   CORPORATE HOME > Home     Worklist     Image: The list of items shown here could be outdated. Waiting for update |
| 12) Click on the link:<br>Retiree Self-Service Launchpad | SAP Portal         Back Forward History Favorites View Help         CORPORATE HOME         Retiree Overview         Retiree Self-Service         RETIREE > Retiree Overview         Retiree Self-Services         Retiree Self-Service Launchpad             |

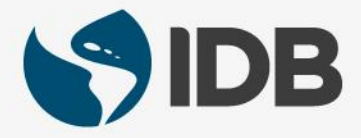

Note: If you see this message, Internet Explorer blocked a pop-up from portalsaps.iadb.org.

Allow once

Options for this site 🔻

instead of your Retiree Self-Services, it means that your POP-UPS windows are disabled. Please enable your POP-UPS by following these instructions.

| Instruction                                                                                                    | View                                                                                                    |
|----------------------------------------------------------------------------------------------------|----------------------------------------------------------------------------------------------------|
| Click <b>"Options for this site"</b> to display the menu.                                                                          | Internet Explorer blocked a pop-up from <b>portalsaps.iadb.org</b> . Allow once Options for this site <b></b> |
| Select Always allow .                                                                                                    | wore settings                                                                                                 |
| If the Retiree Self-Services does not<br>appear automatically, refresh your<br>screen by pressing Ctrl and F5 at the<br>same time. | ESC F1 F2 F3 F4 F5 F6 F7<br>T T T T T T T T T T T T T T T T T T T                                             |

# **Welcome to Your Retiree Self-Services!**

**Note:** when accessing for the first time, it might take a couple of minutes for the Retiree Self-Services to upload and show.

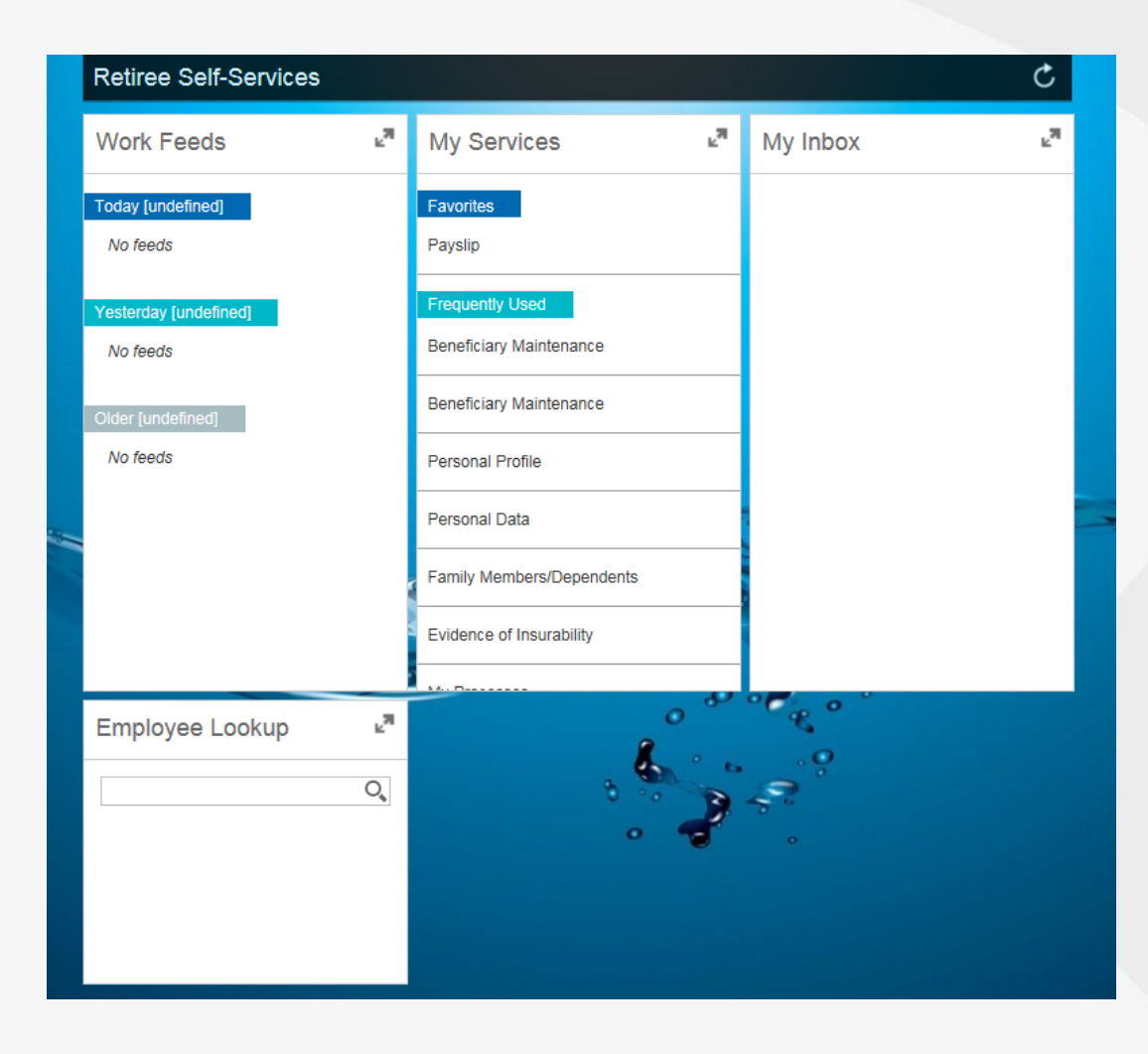

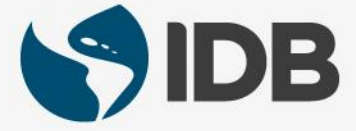

### Need help to navigate your Retiree Self-Services? **More user guides and video tutorials at:**

www.iadb.org/RetireeSelfServices

#### **Recommended browsers:**

Internet Explorer for PC/Windows Safari for Mac/Apple

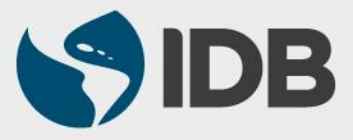